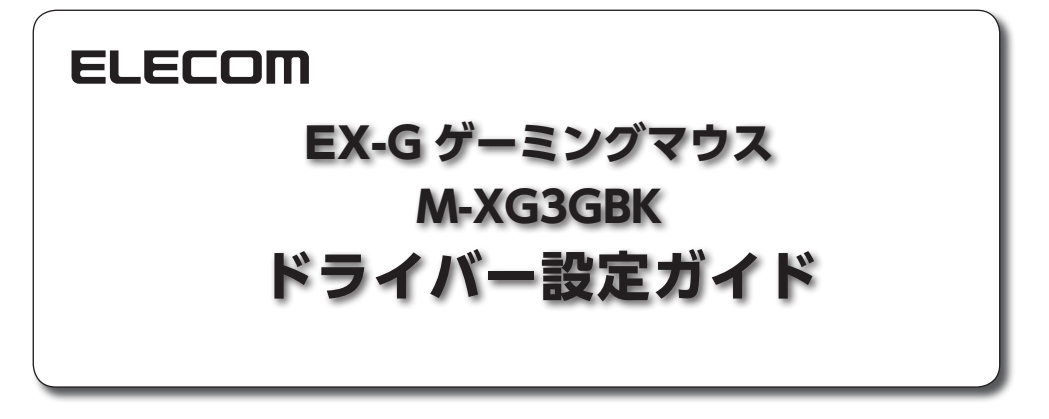

このドライバー設定ガイドは、"M-XG3GBK"に付属のドライバーを使って、各ボタンの機能を変更したり、マクロを割り当てたり、DPIを設定したりする方法について説明しています。

※ドライバーのインストール方法については、"M-XG3GBK"に付属のユーザーズマニュアルをご覧 ください。

※このドライバー設定ガイドは、Windows<sup>®</sup> 8.1 の画面で説明しています。画面は OS によって異なりますが、操作は同じです。

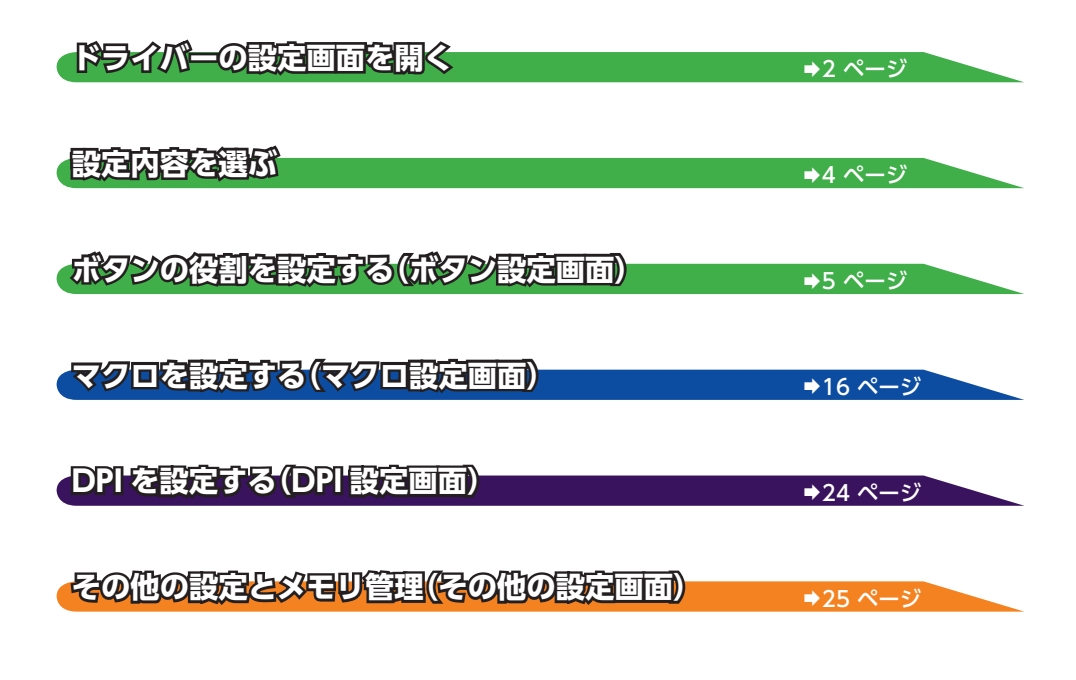

1

ドライバーの設定画面を開く

タスクトレイまたは通知領域の アイコンをクリックして「設定 画面を開く」をクリックします。

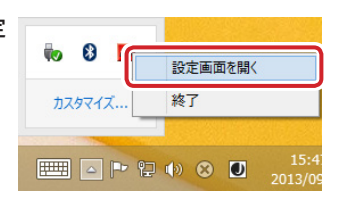

- Windows<sup>®</sup> 8.1/8、Windows<sup>®</sup> 7 で通知領域に が表示されている場合は、 たクリックして アイコンを右クリックし、「設定画面を開く」をクリックします。
  - Windows<sup>®</sup> 8 の場合は、スタート画面の[ELECOM M-XG3G Driver Utility] のタイルをクリックしても起動できます。

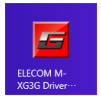

# 2 ドライバーの設定画面が表示されます。

2

ゲーミングマウスを接続後、ドライバーの初回起動時は、ゲーミングマウスの本体メモリに保存 されている設定が読み込まれます。

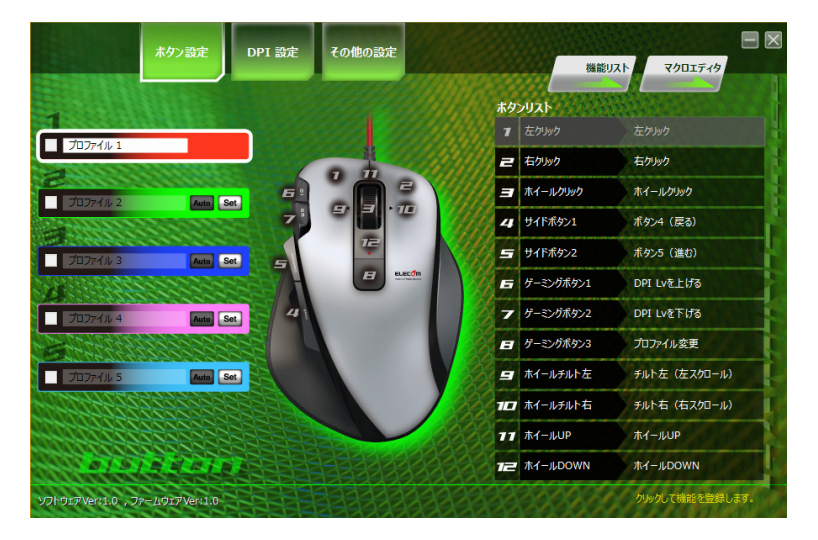

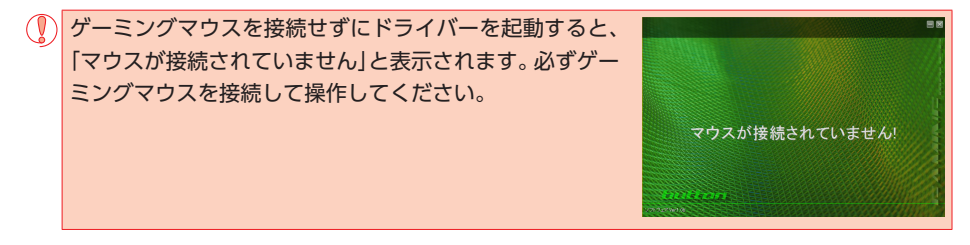

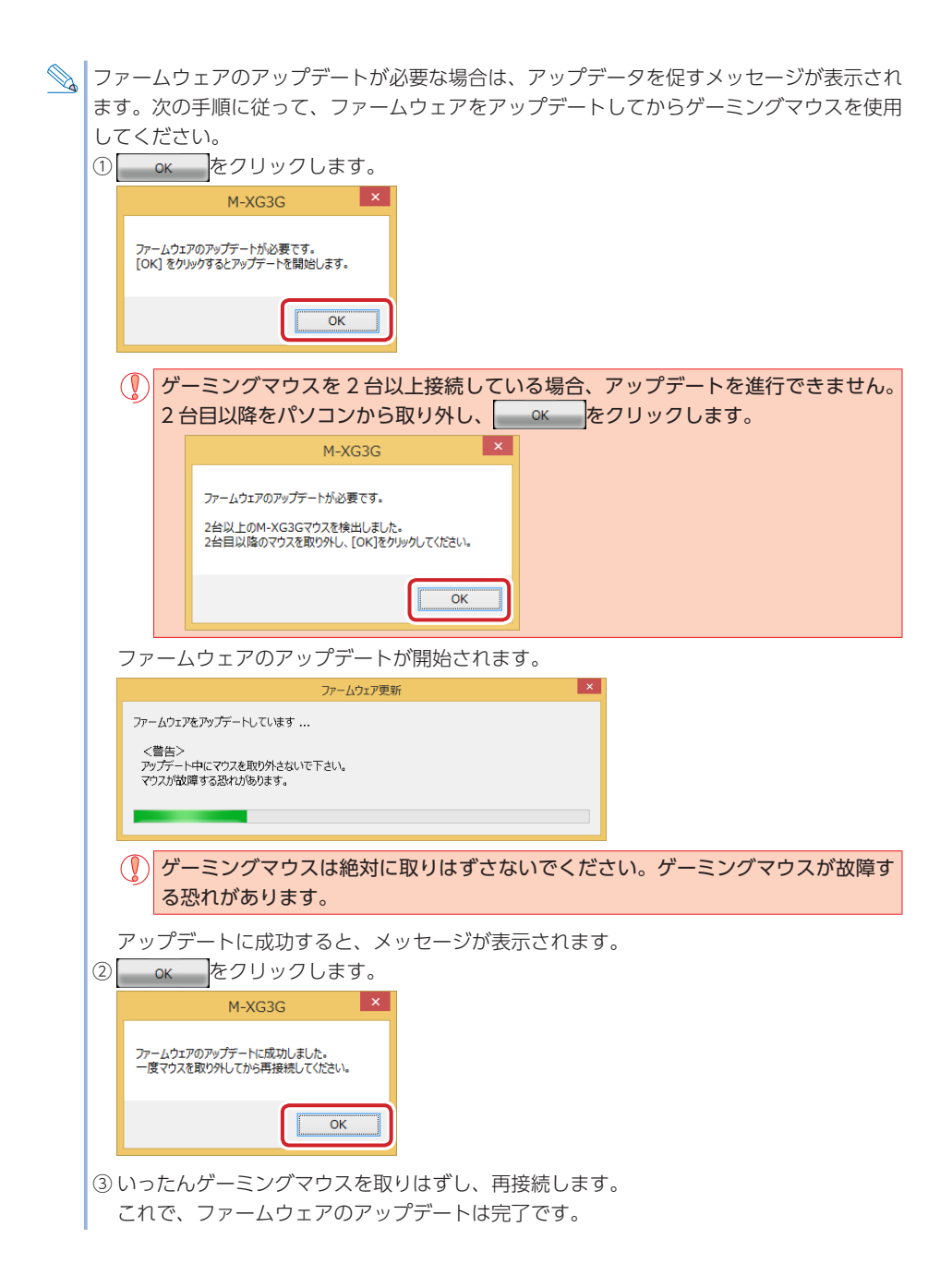

設定内容を選ぶ

ドライバーの設定内容を選択します。

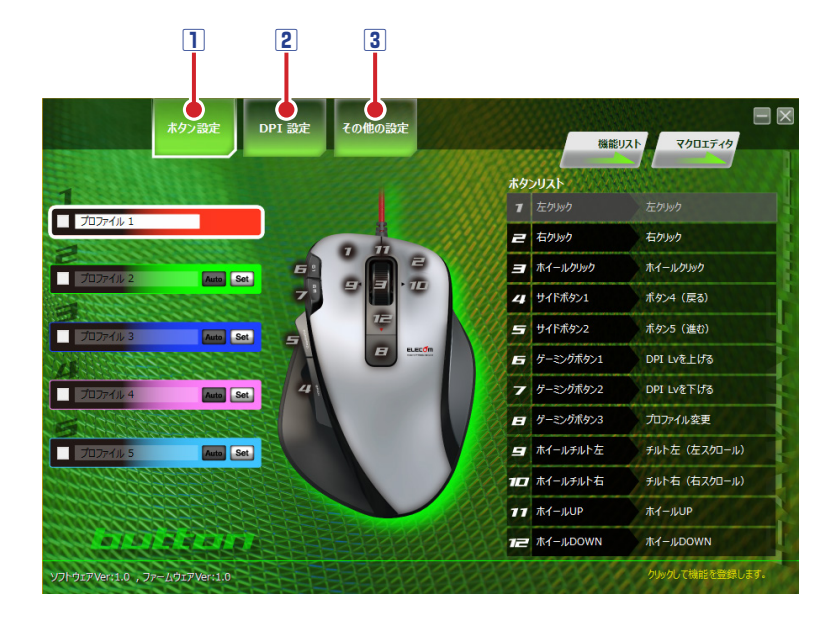

# 1ボタン設定

ボタン設定画面に切り替わります。

#### 2 DPI 設定

4

DPI 設定画面に切り替わります。

#### ③その他の設定

その他の設定画面に切り替わります。

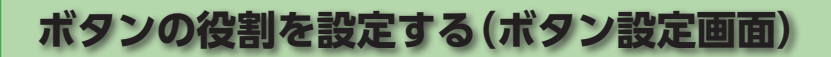

ゲーミングマウスの各ボタンの機能を変更したり、マクロエディタで作成したマクロを割り当てたり することができます。

5 つのプロファイル (プロファイル 1 ~ 5) にそれぞれ異なるボタン設定を登録でき、プロファイルを 切り替えることで設定をまとめて切り替えることができます。

設定した内容は自動的にゲーミングマウスの本体メモリに保存され、すぐに反映されます。

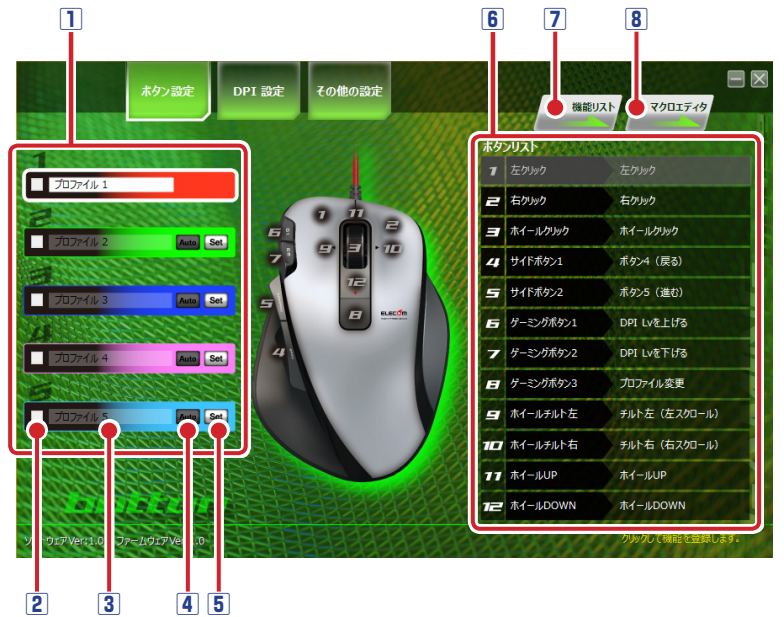

#### 1 プロファイル選択部

最初にプロファイルを選択します。ボタン設定の内容が、選択したプロファイルに登録されます。

#### 2 プロファイル有効 / 無効

▼マークを付けると、「プロファイル変更」実行時にスキップされます。

#### 3 プロファイル名

プロファイルの名前が表示されます。

#### プロファイル名を編集するとき

- プロファイル名をダブルクリックします。 プロファイル名を入力ダイアログボックスが表示されます。
- キーボードでプロファイルの名前を入力します。

| プロファイル名を入力                             |        |    |
|----------------------------------------|--------|----|
| ゲーム1                                   |        |    |
|                                        | キャンヤル  | ОК |
| SS111111111111111111111111111111111111 | 112 01 |    |

④ \_\_\_\_\_をクリックします。
 名前がプロファイル名に反映されます。

4 Auto

オンにすると、Set で割り当てたアプリケーションソフトを起動またはアクティブにしたときに、プ ロファイルを自動的に切り替えます。

⑦ アプリケーションソフトによってはアクティブ化したことを外部のソフトから読み取れないよ うにブロックしているものがあり、自動切り替えできない場合があります。

#### 5 Set

プロファイルの自動切り替えを使用するアプリケーションソフトを割り当てます。

#### プロファイルにアプリケーションソフトを割り当てるとき

次の手順は、プロファイル2に Internet Explorer を割り当てる場合を例として説明します。

① Set をクリックします。

「開く」ダイアログボックスが表示されます。

② プロファイルに割り当てるアプリケーションソフトを選択し、 ■ ■(Q) ▼をクリックします。 プロファイル名の入力ダイアログボックスが表示されます。

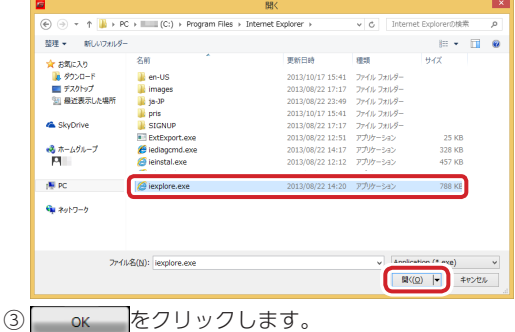

6

名前がプロファイル名に反映されます。

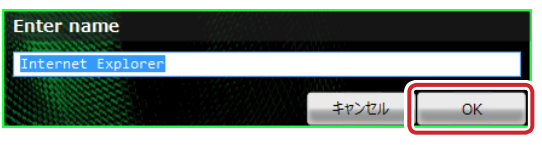

割り当てたアプリケーションソフトの名前が入力されています。変更する場合は、キーボー ドでプロファイルの名前を変更します。

④ Auto をクリックして Auto にします。

これで、割り当てたアプリケーションソフトを起動またはアクティブにすると、プロファイルが自動 的に切り替わるようになりました。

Internet Explorer を起動またはアクティブにすると、自動的にプロファイル2に切り替わります。

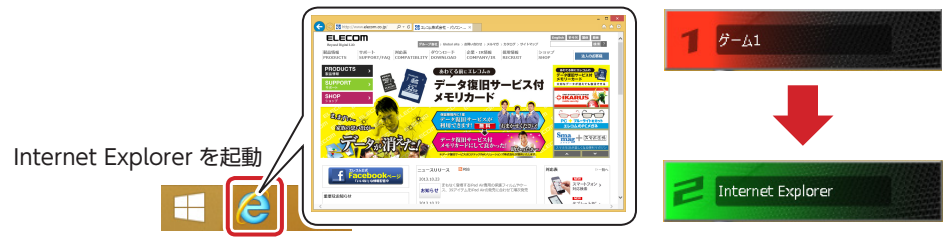

# ⑥ ボタンリスト

各ボタンおよびチルトホイールの名前と現在各ボタンに割り当てられている機能が表示されます。 初期設定では、次の機能が割り当てられています。ボタンの機能を変更するには、変更するボタンの 番号、ボタン名、または機能名をクリックし、表示された機能選択画面で機能を選択します。詳細は、 ⊃[ボタンリストでボタンの機能を設定する]を参照してください。

| No | ボタン名        | 機能名          | 機能詳細                                                                           |
|----|-------------|--------------|--------------------------------------------------------------------------------|
| 1  | 左クリック       | 左クリック        | 左クリックします。                                                                      |
| 2  | 右クリック       | 右クリック        | 右クリックします。                                                                      |
| 3  | ホイールクリック    | ホイールクリック     | チルトホイールをクリックします。                                                               |
| 4  | サイドボタン 1    | ボタン 4 (戻る)   | Web ブラウザ等で「戻る」操作をします。                                                          |
| 5  | サイドボタン 2    | ボタン5(進む)     | Web ブラウザ等で「進む」操作をします。                                                          |
| 6  | ゲーミングボタン 1  | DPI Lv を上げる  | Lv1 → Lv2 → Lv3 → Lv4 の順に DPI の<br>レベルを4 段階で上げます。                              |
| 7  | ゲーミングボタン 2  | DPI Lv を下げる  | $Lv4 \rightarrow Lv3 \rightarrow Lv2 \rightarrow Lv1$ の順にDPIの<br>レベルを4段階で下げます。 |
| 8  | ゲーミングボタン 3  | プロファイル変更     | プロファイルを順に切り替えます。                                                               |
| 9  | ホイールチルト左    | チルト左(左スクロール) | Web ブラウザ等で左にスクロールします。                                                          |
| 10 | ホイールチルト右    | チルト右(右スクロール) | Web ブラウザ等で右にスクロールします。                                                          |
| 11 | ホイールチルト UP  | ホイール UP      | Web ブラウザ等で上にスクロールします。                                                          |
| 12 | ホイールチルトDOWN | ホイール DOWN    | Web ブラウザ等で下にスクロールします。                                                          |

#### 2機能リスト

機能リストを起動します。ボタンに割り当てられる機能が表示されます。機能をボタンに割り当てる には、機能名を機能リストからボタンリストにドラッグ&ドロップします。 詳細は、⊃「機能リストでボタンの機能を設定する」を参照してください。

#### 8マクロエディタ

マクロエディタを起動します。マクロエディタでは、マクロの新規作成と編集ができます。 作成したマクロは、ゲーミングマウスの本体メモリに保存したあと、ボタン設定画面でボタンに割り 当てることで使用できるようになります。

詳細は、●「マクロを設定する(マクロ設定画面)」を参照してください。

# ボタンリストでボタンの機能を設定する

# ボタンリストでボタンの機能を設定するとき

次の手順は、「3ホイールクリック」に「音量ミュート」を割り当てる場合を例として説明します。

# 1 変更するボタンの番号、ボタン名、または機能名をクリックします。

機能選択画面が表示されます。

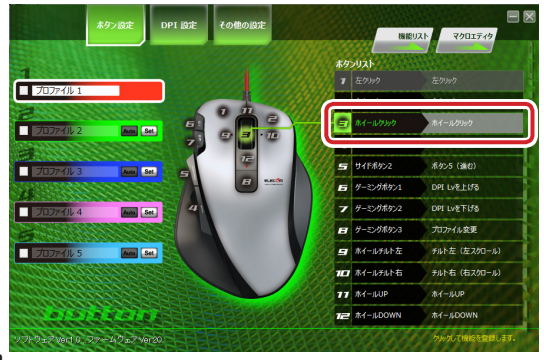

# 2機能の種類を選択します。

選択した種類の機能一覧が表示されます。

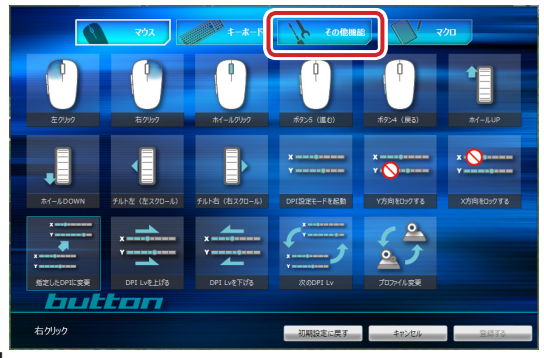

# 3 機能一覧から設定する機能をクリックします。

設定できる機能の詳細は、∋「ボタンに設定できる機能」を参照してください。

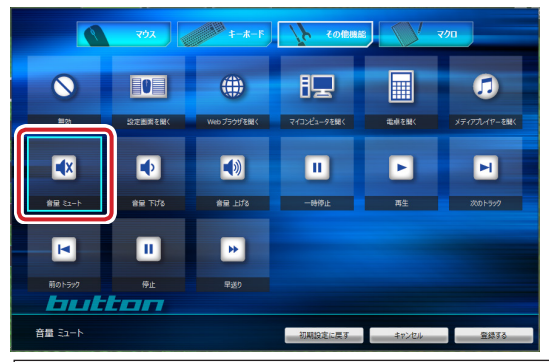

8

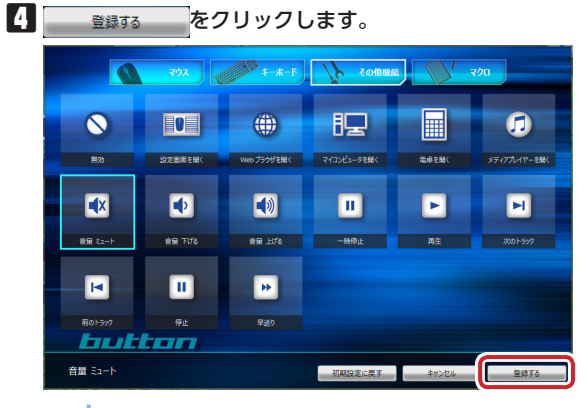

- ◎ 機能選択画面の左下に現在設定されている機能が表示されます。
  - 初期設定に戻す をクリックすると、現在設定されている機能を初期設定に戻します。
  - キャンセル をクリックすると、選択した機能を設定せずにボタン設定画面に戻ります。

これで、ボタンの機能が変更されました。

チルトホイールをクリックすると、「音量ミュート」が実行されます。

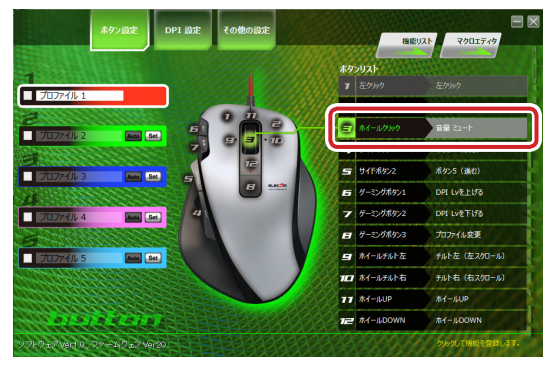

# ボタンに設定できる機能

ボタンリストで設定できる機能は、次のとおりです。

# マウス

(10)

選択した機能をマウスボタンに割り当てます。

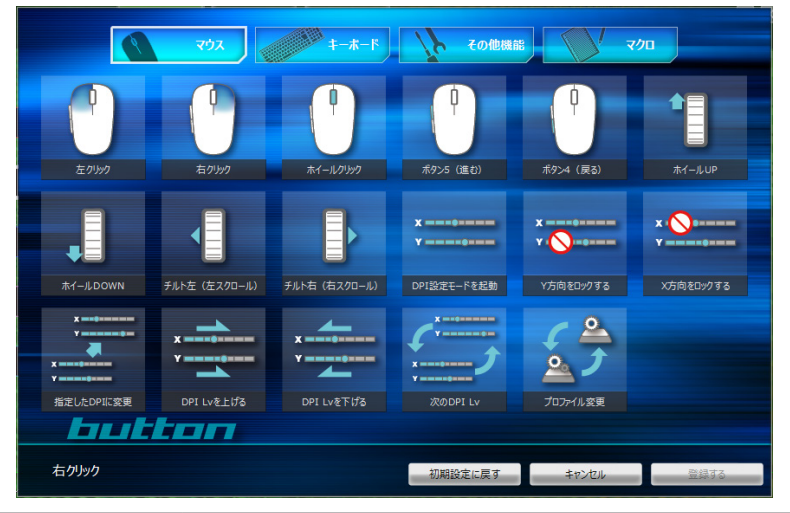

| 左クリック        | 左クリックします。                          |
|--------------|------------------------------------|
| 右クリック        | 右クリックします。                          |
| ホイールクリック     | チルトホイールをクリックします。                   |
| ボタン 5 (進む)   | ボタン5の機能を割り当てます。Web ブラウザでは「進む」操作になり |
|              | ます。                                |
| ポロン 4(三乙)    | ボタン4の機能を割り当てます。Webブラウザでは「戻る」操作になり  |
| ハタノ 4(戻る)    | ます。                                |
| ホイール UP      | ホイール UP の機能を割り当てます。                |
| ホイール DOWN    | ホイール DOWN の機能を割り当てます。              |
| チルト左(左スクロール) | Web ブラウザ等で左にスクロールします。              |
| チルト右(右スクロール) | Web ブラウザ等で右にスクロールします。              |
|              | ユーティリティ画面を使わず DPI の微調整ができます。       |
|              | 設定方法                               |
|              | ① 設定したボタンを押して DPI 設定モードを起動します。     |
|              | ② ホイール上下で DPI を調整します。              |
| DPI 設定モードを起動 | 3000 /                             |
|              |                                    |
|              |                                    |
|              |                                    |
|              | ③ もう一度設定したボタンを押すと DPI が確定します。      |
| V ナウをロックオス   | ポインタの Y 軸方向(上下)の動きを禁止し、左右のみの動きに設定し |
| 「万回をロック9る    | ます。                                |

| X 方向をロックする          | ポインタのX軸方向(左右)の動きを禁止し、上下のみの動きに設定し                                                                                                    |
|---------------------|----------------------------------------------------------------------------------------------------|
| > )」「「「「」」」「」」」「」」」 | ます。                                                                                                    |
|                     | ボタンを押している間だけ、あらかじめ指定しておいた DPI に変更し<br>ます。<br>DPI は次の手順で設定します。<br>①「指定した DPI に変更」をクリックし、<br>DPI 指定画面が表示されます。<br>② X と Y をそれぞれの値をドラッグして変更します。 |
| 指定した DPI に変更        | <ul> <li>③ OK をクリックし、DPI 指定画面を閉じます。</li> </ul>                                                                                              |
| <br>DPI Lv を上げる     |                                                                                                    |
| DPI Lv を下げる         | Lv4 → Lv3 → Lv2 → Lv1 の順に DPI のレベルを 4 段階で下げます。                                                                                              |
| 次の DPI Lv           | Lv1 → Lv2 → Lv3 → Lv4 → Lv1 ・・・の順に DPI のレベルを切り替え<br>ます。                                                                                     |
| プロファイル変更            | プロファイルを順に切り替えます。「プロファイル有効/無効」で×マークを付けたプロファイルはスキップされます。                                                                                      |

# キーボード

選択したキーボード上の任意のキーをマウスボタンに割り当てます。

|                                                                                                    | マウス キーホード                                                      | その他機能                                                                                                    | 7/0                                           |
|----------------------------------------------------------------------------------------------------|----------------------------------------------------------------|----------------------------------------------------------------------------------------------------|-----------------------------------------------|
| ESC F1 F2 F3                                                                                                    | F4 F5 F6 F7 F8 F9                                              | F10 F11 F12 Prtsc ScrL Paus<br>k e                                                                                       |                                               |
| ###/         1         2         3         4           Tab         Q         W         E         R           Caps Lock         A         S         D           Shift         Z         X         C | 5 6 7 8 9 0 -<br>T Y U I 0 P 6<br>F 6 H J K L ;<br>V B N M , / | *     BkSp     Insert     Hom     Pgup       [     1     Date     End     Pgup       :     Enter       :     Shift     1 | Num / • -<br>7 8 9 +<br>4 5 6 +<br>1 2 3 ente |
| Ctri Win Alt 盖安换                                                                                                    | Space 登換 ppp/2 Alt                                             | App Ctrl ← ↓ →                                                                                                    |                                               |
|                                                                                                    |                                                                |                                                                                                    |                                               |
| butt                                                                                                    | an                                                             |                                                                                                    |                                               |
| 右クリック                                                                                                    |                                                                | 初期設定に戻す キャンセル                                                                                                    | 登録する                                          |

#### その他機能

選択したその他の機能をマウスボタンに割り当てます。

|           | χόγ     | ¥-#-F       | その他機        |       | 2/0          |
|-----------|---------|-------------|-------------|-------|--------------|
| $\otimes$ |         | ۲           | 12          |       | 1            |
| 無効        | 設定面面を開く | Web ブラウザを開く | マイコンピュータを開く | 電卓を開く | メディアプレイヤーを開く |
| <b>*</b>  | •       |             |             | Þ     | M            |
| 音量 ミュート   | 音量 下げる  | 音星上ばる       | 一時停止        | 再生    | 次のトラック       |
| M         |         | *           |             |       |              |
| 前のトラック    | 停止      | 早送り         |             |       |              |
| <u> </u>  |         |             |             |       |              |
| 右クリック     |         |             | 初期設定に戻す     | キャンセル | 登録する         |

| 無効           | ボタンの機能を無効に設定します。                   |
|--------------|------------------------------------|
| 設定画面を開く      | ドライバーの設定画面を開きます。                   |
| Web ブラウザを開く  | 既定のプログラムに設定されている Web ブラウザを開きます。    |
| マイコンピュータを開く  | Windows®の「マイコンピュータ」を開きます。          |
| 電卓を起動        | 電卓を起動します。                          |
| メディアプレイヤーを開く | 既定のプログラムに設定されているメディアプレイヤーを起動します。   |
| 音声ミュート       | Windows <sup>®</sup> の音量設定を消音にします。 |
| 音量 下げる       | Windows <sup>®</sup> の音量設定を上げます。   |
| 音量 上げる       | Windows®の音量設定を下げます。                |

| 一時停止   | メディアプレーヤーの再生を一時停止 / 再開します。*         |
|--------|-------------------------------------|
| 再生     | メディアプレーヤーを再生します。*                   |
| あるトラック | メディアプレーヤーの次のトラック / チャプター / ファイルの先頭に |
| 人のトラック | 進みます。*                              |
| 前のトラック | メディアプレーヤーの1つ前のトラック / チャプター / ファイルの先 |
| 前のドノック | 「頭に戻ります。*                           |
| 停止     | メディアプレーヤーの再生を停止します。*                |
| 早送り    | メディアプレーヤーの再生中に押すと、早送り再生をします。*       |

※使用するプレイヤーソフトによっては動作しないことがあります。

#### マクロ

選択したマクロをマウスボタンに割り当てます。

マクロエディタの詳細やマクロの作成方法については、●「マクロを設定する(マクロ設定画面)」を参照してください。

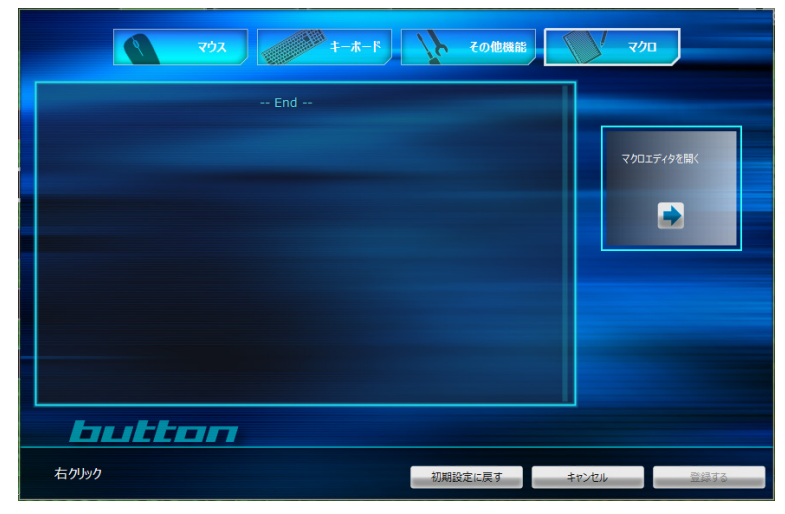

マクロを設定したボタンのマクロを削除すると、ボタン設定は初期設定に戻ります。

機能リストでボタンの機能を設定する

# 機能リストでボタンの機能を設定するとき

次の手順は、「3 ホイールクリック」に「DPI 設定モードを起動」を割り当てる場合を例として説明します。

# ■ [機能リスト]をクリックします。

機能リスト画面が表示されます。

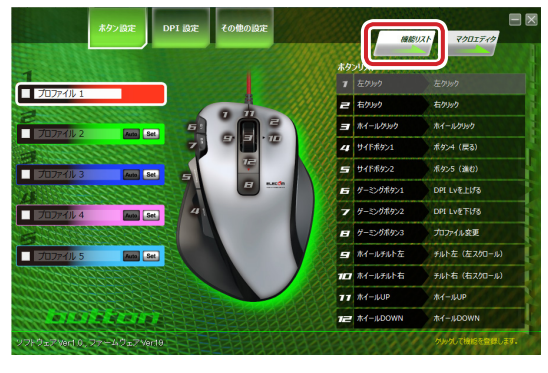

2 設定する機能をリストから選択し、ボタンリストの設定するボタンにドラッグ&ドロップします。

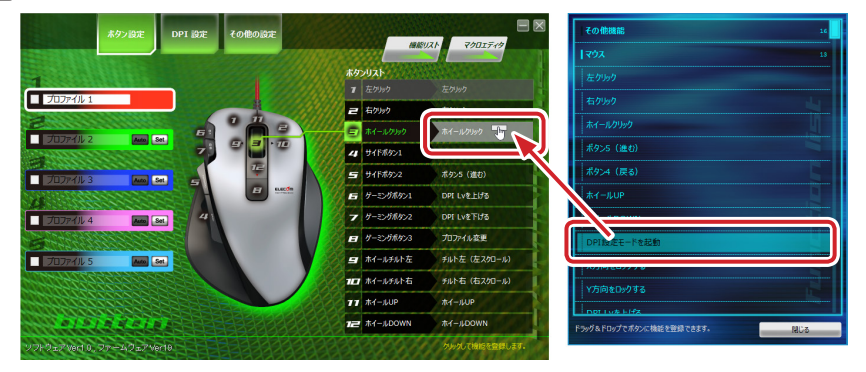

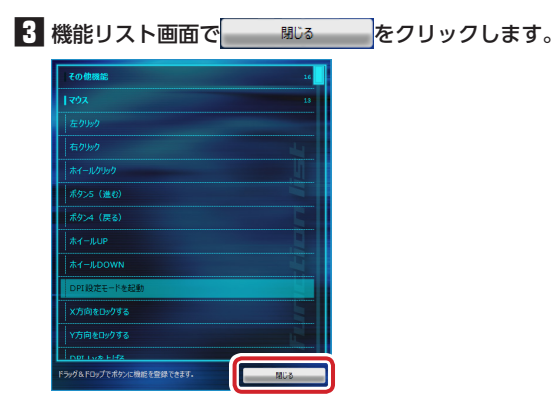

(14

これで、ボタンの機能が変更されました。 チルトホイールをクリックすると DPI 設定 モードが起動されます。

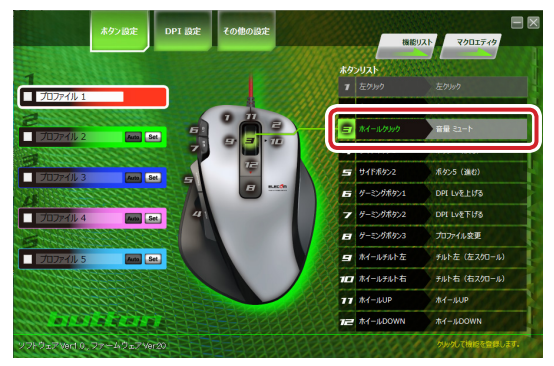

機能リスト画面で設定できる各機能の詳細については、●「ボタンに設定できる機能」を参照してください。

(15

# マクロを設定する(マクロ設定画面)

ー連の操作をマクロとして作成します。作成したマクロは、ゲーミングマウスの本体メモリに保存したあと、ボタン設定画面でボタンに割り当てることで使用できるようになります。

# マクロエディタ

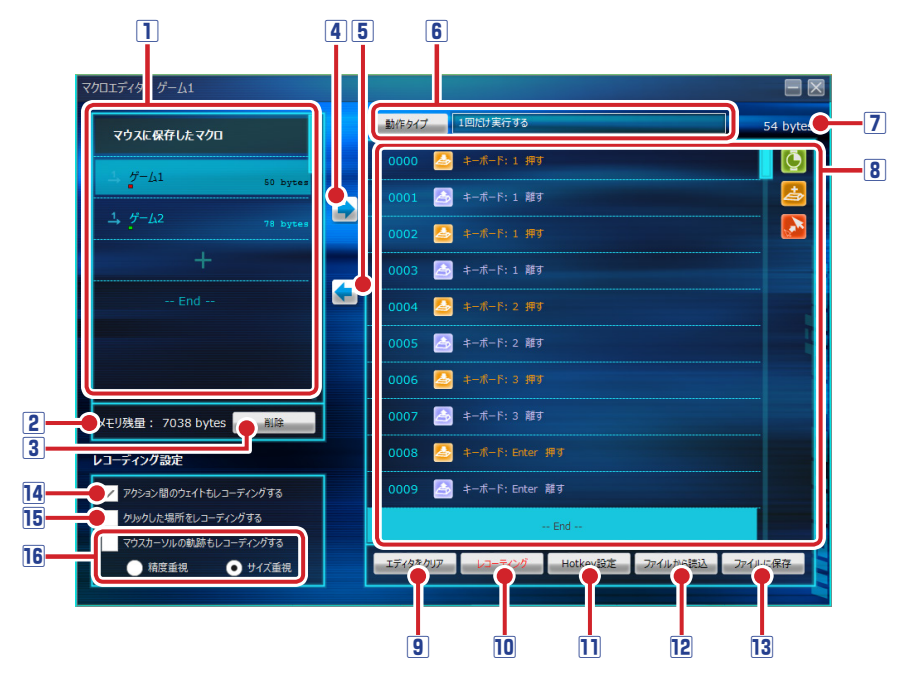

# マウスに保存したマクロリスト

(16)

ゲーミングマウスの本体メモリに保存されているマクロの名前と容量が表示されます。 また、ボタンに割り当てられたマクロには、どのプロファイルで使用しているかを判別できるプロ ファイルの色表示が追加されます。プロファイル1~5は、次の色に対応しています。

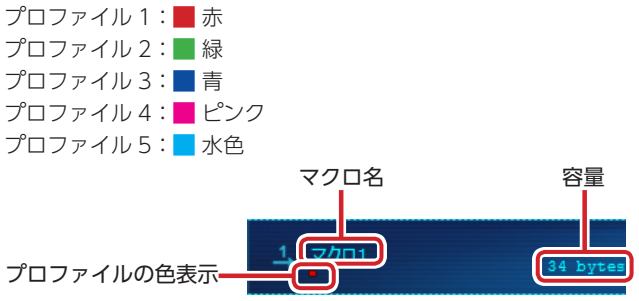

#### マクロ名を編集するとき

- マクロ名をダブルクリックします。
   マクロ名を入力ダイアログボックスが表示されます。
   キーボードでマクロの名前を入力します。
- ③ ▲ をクリックします。
   マクロ名を入力ダイアログボックスが終 了し、名前がマクロ名に反映されます。

# マクロ名を入力 ゲーム1 キャンセル OK

#### 2 メモリ残量

ゲーミングマウスのメモリの残量が表示されます。マクロは 8Kbyte まで作成できます。 本体メモリの残量が足りない場合は、エディタの内容をファイルとしてパソコンに保存する機能を利 用してバックアップしたあと、本体メモリに保存されているマクロを削除し、空き容量を確保してく ださい。

#### 3 削除

ゲーミングマウスの本体メモリに保存されているマクロを削除します。

#### マクロを削除するとき

- 削除するマクロ名を選択し、
   削除確認のメッセージが表示されます。
- はい(Y)をクリックします。
   マウスの本体メモリからマクロが削除されます。

| 削除              | ×               |
|-----------------|-----------------|
| 'ゲーム1' を削除しますか? |                 |
| (\$\mu\(\Y)     | いいえ( <u>N</u> ) |

#### 4 エディタに読み込み

「マウスに保存したマクロリスト」のマクロをエディタに読み込みます。

#### 作成済みのマクロをエディタに読み込むとき

- ① 「マウスに保存したマクロリスト」でマクロ名をクリックします。
- ② ◆ をクリックします。

エディタにマクロの内容が表示されます。

#### 5マウスにマクロを保存

エディタの内容をゲーミングマウスの本体メモリにマクロとして保存します。保存したマクロは「マウスに保存したマクロリスト」に表示されます。

#### エディタの内容を新しいマクロとして保存するとき

- ① 「マウスに保存したマクロリスト」の + をクリックします。
- ② 🔷 をクリックします。

マクロ名を入力ダイアログボックスが表示されます。

- ③ キーボードでマクロの名前を入力します。
- ④ w をクリックします。
   新しいマクロが本体メモリに保存されます。

| \$7274 | ок |
|--------|----|
|        |    |

#### エディタの内容を作成済みのマクロに上書きするとき

- ①「マウスに保存したマクロリスト」で上書きするマクロ名をクリックします。
- ② 🔄 をクリックします。

上書き確認のメッセージが表示されます。

 はい(Y) をクリックします。 マクロが本体メモリに上書き保存されます。

| 上書き保存            |
|------------------|
| 'ゲーム1' に上書きしますか? |
| (まい(Y) いいえ(N)    |

#### ⑥動作タイプ

マクロの動作タイプを設定します。 動作タイブ をクリックするたびに、次の3タイプが切り替わります。 [1回だけ実行する] 「キーを押している間実行し続ける」 「もうー度キーを押すまで実行し続ける」

#### 2編集中のマクロの容量

エディタで作成または編集中のマクロの容量が表示します。

# 8 エディタ

マクロを作成または編集します。マクロのコマンドおよびアクションは、エディタの上から順番に動 作されます。

#### コマンドまたはアクションを追加するとき

アイコンをエディタ上の追加したい位置にドラッグ&ドロップします。

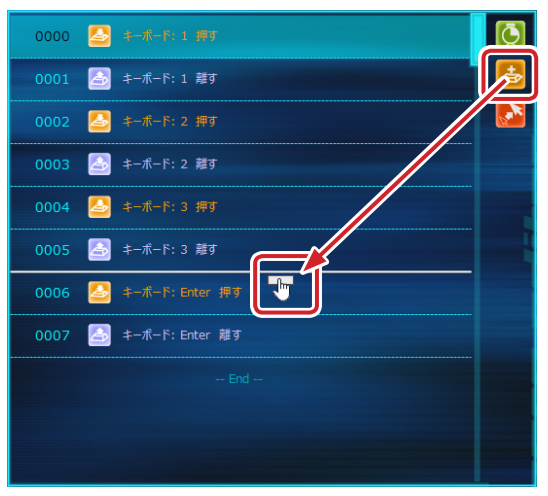

| Ō    | 「ウェイト(待機時間)」コマンドを追加する場合は、ドラッグ&ドロップしてから、次の方法                                                                                                    |
|------|----------------------------------------------------------------------------------------------------|
| Y    | でウェイト(待機時間)を設定します。                                                                                                    |
|      | • ┣┛ / ┣┫をクリックして待機時間 (単位:ms)を変更します。                                                                                                    |
|      | ● コマンドをダブルクリックして表示されるマクロ編集ダイアログボックスで待機時間(単                                                                                                    |
|      | 位:ms)を入力し、oĸ」をクリックします。                                                                                                    |
|      | マクロ編集                                                                                                    |
|      |                                                                                                    |
|      |                                                                                                    |
|      | +r/C// OK                                                                                                    |
| +    | •「キーを押す」アクションを追加する場合は、ドラッグ&ドロップしてから、キーボードで                                                                                                    |
| æ    | 設定するキーを押します。                                                                                                    |
|      | •「マウスボタンを押す」アクションを追加する場合は、ドラッグ&ドロップしてから、設定                                                                                                    |
|      | するマウスボタンを押します。                                                                                                    |
|      | •「スクロールホイール上下」アクションを追加する場合は、ドラッグ&ドロップしてから、                                                                                                    |
|      | スクロールホイールを設定する方向に回します。                                                                                                    |
|      | ・ゲーミングボタン1~3は設定できません。                                                                                                    |
|      | • チルト(左右のスクロール)はマクロに登録できません。                                                                                                    |
|      | <br> 「マウスカーソル移動 アクションを追加する場合は、ドラッグ&ドロップしてから、次の方                                                                                                    |
| See. | 法で移動座標を設定します。                                                                                                    |
|      | ① 移動座標の種類を「相対座標」または「絶対座標」から選択し、X/Y それぞれに座標を入力します。                                                                                                    |
|      | 絶対座標の場合は、「テラック&トロッフで絶対座標を入力」をクリックし、そのままドラッグすることで、                                                                                                    |
|      | 絶対座標を入力できます。                                                                                                    |
|      | ◎   ∽   ∽   ∽ ~ ∽ ∽ ∽ ∽ ∽ ∽ ∽ ∽ ∽ ∽ ∽ ∽ ∽                                                                                                    |
|      | 北対応標:現在のマウスカーン川に位置から指定した応標気がけカーン川を移動します     おかのため、                                                                                                    |
|      |                                                                                                    |
|      |                                                                                                    |
|      | 坐標が反映されます。<br>                                                                                                    |
|      |                                                                                                    |
|      |                                                                                                    |
|      | X: 500 Y: 200 相対座標 • 絶対座標                                                                                                    |
|      | X:     500     Y:     200     相対座標     絶対座標       ドラッグ&ドロップで絶対座標を入力     キャンセル     OK                                                                                                    |
|      | X:     500     Y:     200     相対座標     絶対座標       ドラッグ&ドロップで絶対座標を入力     キャンセル     OK                                                                                                    |
|      | Xiiii     500     Y:     200     相対座標     絶対座標       ドラッグ&Fロップで絶対座標を入力     キャンセル     OK       ①     「マウスカーソル移動」アクションが正しく動作しない場合は、その他設定画面の                                                   |
|      | 500       Y: 200       相対座標       絶対座標         ドラッグ&Fロップで絶対座標を入力       キャンセル       OK         ①       「マウスカーソル移動] アクションが正しく動作しない場合は、その他設定画面の<br>[Windows のマウスカーソル加速を強制的に無効にする] でチェックマークを付けて |

#### エディタの操作

- •アイコンをクリックすると、選択中のコマンドまたはアクションの上の行に追加されます。
- コマンドおよびアクションの順番はドラック&ドロップで入れ替えできます。
- 連続した複数のコマンドおよびアクションを選択するには、[Shift]キーを押しながらクリックします。
- すべてのコマンドおよびアクションを選択するには、[Ctrl]キー+[A]キーを押します。
- コマンドおよびアクションをコピーするには、[Ctrl] キー+[C] キーを押します。
- コマンドおよびアクションを貼り付けるには、挿入したい位置の下のコマンドまたはアクションを 選択し、[Ctrl] キー+[V]キーを押します。選択中のコマンドまたはアクションの上の行に追加され ます。
- コマンドおよびアクションを削除するには、[Delete] キーを押します。

#### エディタ上に表示されるアイコン

| Ō                 | 「ウェイト(待機時間)」コマンドを示します。ダブルクリックで表示されるマクロ編集ダイア<br>ログボックスで設定を変更できます。  |
|-------------------|-------------------------------------------------------------------|
| 4                 | 「キーを押す」アクションを示します。                                                |
| Þ                 | 「キーを離す」アクションを示します。                                                |
| \$                | 「マウスボタンを押す」アクションを示します。                                            |
| -                 | 「マウスボタンを離す」アクションを示します。                                            |
|                   | 「スクロールホイール上下」アクションを示します。                                          |
| <mark>&gt;</mark> | 「カーソル相対座標移動」アクションを示します。ダブルクリックで表示されるマクロ編集ダ<br>イアログボックスで設定を変更できます。 |
|                   | 「カーソル絶対座標移動」アクションを示します。ダブルクリックで表示されるマクロ編集ダ<br>イアログボックスで設定を変更できます。 |

#### 9 エディタをクリア

エディタの内容をすべて削除します。

マクロの新規作成時、前の編集内容が表示されているときは エディタをクリア をクリックしてください。前の設定をリセットせず、マクロ編集のベースとして利用することもできます。

#### 10 レコーディング

実際にキーボードやマウスボタンで操作した内容を記録し、マクロとして使用することができます。 レコーディングの準備状態に入り、[F10] キー (初期設定) でレコー ディングをスタート / ストップします。

#### **11 Hotkey 設定**

(20)

[F10] キーが他のアプリケーションソフトに割り当てられている場合は、レコーディングをスタート / ストップするキーを初期設定([F10] キー)以外に変更します。

Hotkey設定をクリックし、設定するキーボードのキーを押します。

# 12 ファイルから読込

ファイルとしてパソコンに保存したエディタの内容をエディタに読み込みます。

- エディタの内容をパソコンに読み込むとき
- ファイルかき誌込 をクリックします。
   [開く]ダイアログボックスが表示されます。
- ②保存したファイルを選択し、 ■(Q) ▼をクリックします。
   エディタにファイルの内容が読み込まれます。

|                                                                                                    | R.                        | ĸ                |            |              | ×     |
|----------------------------------------------------------------------------------------------------|---------------------------|------------------|------------|--------------|-------|
| 🛞 🏵 – 🕇 📕 🖌 E                                                                                                    | Backup                    |                  | 🗸 🖒 Backup | 0検索          | ,p    |
| 整理 マ 新しいフォルダ                                                                                                    | -                         |                  |            | 10 • I       |       |
| 🚖 お気に入り                                                                                                    | au *                      | macosh           | (8) (8)    | 44.79        |       |
| ↓ ダウンロード<br>■ デスクトップ                                                                                                    | 」ゲーム1_2013-10-28.mf       | 2013/10/28 19:18 | MF 77-612  | 1 KB         |       |
| 3) 最近表示した場所                                                                                                    |                           |                  |            |              |       |
| la SkyDrive                                                                                                    |                           |                  |            |              |       |
| ☆ホームヴループ     「□     □     □     □     □     □     □     □     □     □     □     □     □     □     □     □     □     □     □     □     □     □     □     □     □     □     □     □     □     □     □     □     □     □     □     □     □     □     □     □     □     □     □     □     □     □     □     □     □     □     □     □     □     □     □     □     □     □     □     □     □     □     □     □     □     □     □     □     □     □     □     □     □     □     □     □     □     □     □     □     □     □     □     □     □     □     □     □     □     □     □     □     □     □     □     □     □     □     □     □     □     □     □     □     □     □     □     □     □     □     □     □     □     □     □     □     □     □     □     □     □     □     □     □     □     □     □     □     □     □     □     □     □     □     □     □     □     □     □     □     □     □     □     □     □     □     □     □     □     □     □     □     □     □     □     □     □     □     □     □     □     □     □     □     □     □     □     □     □     □     □     □     □     □     □     □     □     □     □     □     □     □     □     □     □     □     □     □     □     □     □     □     □     □     □     □     □     □     □     □     □     □     □     □     □     □     □     □     □     □     □     □     □     □     □     □     □     □     □     □     □     □     □     □     □     □     □     □     □     □     □     □     □     □     □     □     □     □     □     □     □     □     □     □     □     □     □     □     □     □     □     □     □     □     □     □     □     □     □     □     □     □     □     □     □     □     □     □     □     □     □     □     □     □     □     □     □     □     □     □     □     □     □     □     □     □     □     □     □     □     □     □     □     □     □     □     □     □     □     □     □     □     □     □     □     □     □     □     □     □     □     □     □     □     □     □     □     □     □     □     □     □     □     □     □     □     □     □     □     □     □     □     □     □     □     □     □ |                           |                  |            |              |       |
| r∰ PC                                                                                                    |                           |                  |            |              |       |
| 📬 ጽットワーク                                                                                                    |                           |                  |            |              |       |
|                                                                                                    |                           |                  |            |              |       |
| 774                                                                                                    | ル名(N): ゲーム1_2013-10-28.mf |                  | v          | rila /* andi | ¥     |
|                                                                                                    |                           |                  |            | 2) +         | >1211 |

# 13ファイルに保存

エディタの内容をファイルとしてパソコンに保存します。

#### エディタの内容をパソコンに保存するとき

- アイルに除すをクリックします。
   [名前を付けて保存]ダイアログボックスが表示されます。
- ② ファイル名を入力し、 **保存(<u>S</u>**) をクリックします。
- 初期設定のファイル名は、「マクロ名\_年月日」になります。必要な場合は名前を変更てください。

|                                               |                 | 名前を付けて | 保存                  |            |                 |               | ×      |
|-----------------------------------------------|-----------------|--------|---------------------|------------|-----------------|---------------|--------|
| ⊕ ∋ + ↑ ↓ → B                                 | ackup           |        |                     | v 🖒 Ba     | ckupの検索         | ,             | o      |
| 整理 マ 新しいフォルダー                                 | -               |        |                     |            |                 | II <b>▼</b> ( | 8      |
| ★ お気に入り<br>● ダウンロード<br>■ デスクトップ<br>回 最近表示した場所 | 名前              | 枝束条    | 更新日時<br>住に一致する項目はあり | 種類<br>ほせん。 | <del>৬</del> 4% |               |        |
| 🐴 SkyDrive                                    |                 |        |                     |            |                 |               |        |
| ペ ホームヴループ                                     |                 |        |                     |            |                 |               |        |
| PC 🖉                                          |                 |        |                     |            |                 |               |        |
| 👒 <del>2</del> 917-9                          |                 |        |                     |            |                 |               |        |
| ファイル名( ダーム<br>ファイルの種類(1)・・・・・・・・              | 1_2013-10-28.mf |        |                     |            |                 | <b>D</b>      | *<br>* |
| ● フォルダーの非表示                                   |                 |        |                     |            | 保存(5)           | キャンセル         |        |

#### **四アクション間のウェイトもレコーディングする**

チェックマークを付けると、レコーディング操作中のウエイト(待機時間)も記録されます。

#### 15 クリックした場所をレコーディングする

チェックマークを付けると、レコーディング操作中のマウスカーソルをクリックした座標も記録されます。

#### 16 マウスカーソルの軌跡もレコーディングする

チェックマークを付けると、レコーディング操作中のマウスカーソルの軌跡も記録されます。 レコーディングの精度を「精度重視」または「サイズ重視」から選択します。「精度重視」は「サイズ重視」 よりカーソルの記録間隔が細かくなり、なめらかなカーソル移動が再現できますが、消費メモリサイ ズが大きくなります。

# マクロを作成する

次の手順は、キーボードの「1]キー、「2]キー、「3]キー、「Enter]キーを順番に押すマクロを作成する 場合を例として説明します。

# ■ ボタン設定画面で[マクロエディタ]をクリックします。

マクロエディタが起動されます。

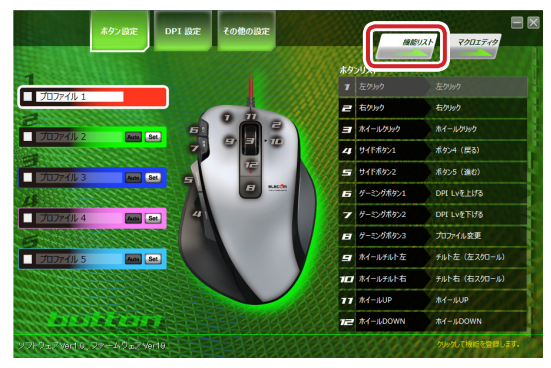

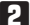

(22)

2 動作タイプをクリックし、マクロの動作タイプを設定します。

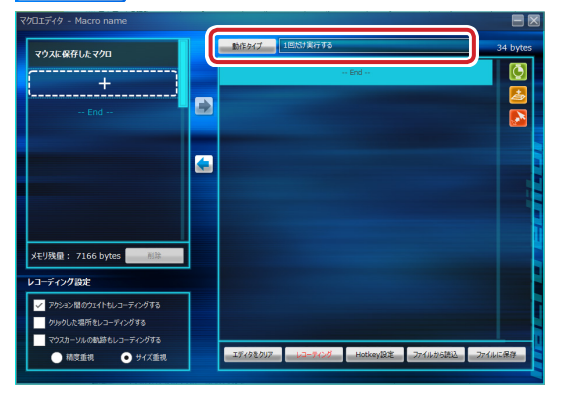

🖪 必要に応じて、レコーディング設定を設定します。

# エディタでマクロのコマンドまたはアクションを追加します。

#### アイコンから追加する場合

- ① 参をクリックし、キーボードの[1]キーを押します。
- ② 参をクリックし、キーボードの[2]キーを押します。
- ③ 💪をクリックし、キーボードの[3] キーを押します。
- ④ 参をクリックし、キーボードの[Enter] キーを押します。

レコーディングで追加する場合

- レコーティングをクリックします。
- ② キーボードの[F10]キーを押し、レコーディングをスタートします。
- ③ キーボードの[1]キー、[2]キー、[3]キー、[Enter]キーの順に押します。
- ④ キーボードの[F10] キーを押し、レコーディングをストップします。

ウエイト(待機時間)を記録しない場合は、「アクション間のウェイトもレコーディングする」 のチェックマークをはずしてください。

「マウスに保存したマクロリスト」の + をクリックし、 (金をクリックします。

マクロ名を入力ダイアログボックスが表示されます。

| マクロ名を入力 |       |    |
|---------|-------|----|
| ゲーム1    |       |    |
|         | キャンセル | ОК |

「マウスに保存したマクロ」には作成したマクロが表示されます。

| マウスに保存したマクロ                           | 動作タイプ    | 1回怒力開行する                  | 50 bytes |
|---------------------------------------|----------|---------------------------|----------|
| 1. 11-11                              | 0000 💈   | ] ≠-#-P:1 ###             |          |
| 50 bytes                              | 0001     | 〕 ≠-ポ-F:1 難す              |          |
| +                                     | 0002 🔮   | 3 ≑− <i>i</i> £−ř: 2 j₽¢  |          |
| End                                   | 0003 🧧   | まーポード: 2 離す               |          |
|                                       | 0004 💆   | } ≠-#-P:3 #\$             |          |
|                                       | 0005 🧧   | ] ≠-ポーF:3 離す              |          |
|                                       | 0006 🙋   | キーパード: Enter 押す           |          |
| Xモリ残量: 7116 bytes 前除                  | 0007 🧧   | 】 キーボード: Enter 離す         |          |
| レコーディング設定                             |          |                           |          |
| アウション届のウェイトもレコーディングする                 |          |                           |          |
| クリックした場所をレコーディングする                    |          |                           |          |
| マウスカーソルの動跡もレコーティングする<br>前変重視  ・ サイズ重視 | エディタをクリア | レコーティング Hotkey設定 ファイルから読込 | 27イルに保存  |
|                                       |          |                           |          |

7 🔀をクリックし、マクロエディタを終了します。

これで、マクロが作成されました。

作成したマクロは、ボタン設定画面でボタンに割り当てることができます。

23)

ゲーミングマウスの DPI を設定します。

設定した内容は自動的にゲーミングマウスの本体メモリに保存され、すぐに反映されます。

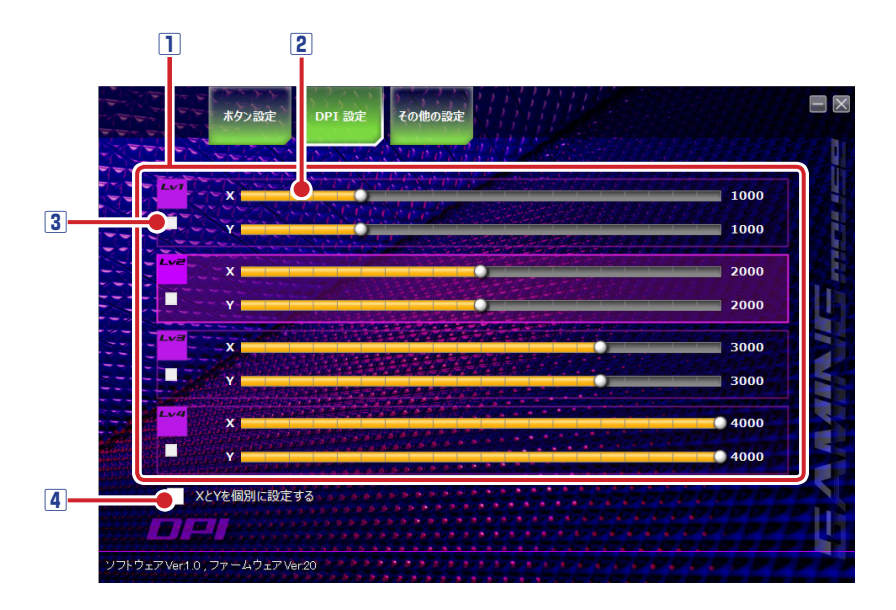

#### 1 DPI 設定選択部

DPI (Dot Per Inch) とは、ゲーミングマウスを1インチ動かしたときのカーソルの動きをドット数で示したものです。DIP の数値が高いほど、ゲーミングマウスの動きに対するポインタの移動範囲や速度が大きくなります。

DPIの設定は4段階保存でき、「DPI Lvを上げる」「DPI Lvを下げる」「次のDPI Lv」で切り替えできます。

#### 2 DPI 値設定バー

設定バーまたは上下ボタン操作で、DPIを50~4000 dpiの間で50 dpi単位で設定します。

#### ③設定ステップ有効 / 無効

▼マークを付けると、「DPI Lv を上げる」、「DPI Lv を下げる」、「次の DPI Lv]実行時にスキップされ ます。

#### 4 X と Y を個別に設定する

(24

チェックマークを付けると、X軸とY軸を個別に設定することができます。 ポインタの動きを上下方向または左右方向に大きくするときに使用します。

# その他の設定とメモリ管理(その他の設定画面)

レポートレートの設定やリフトオフ距離の調整、マウスの本体メモリの管理などを行います。

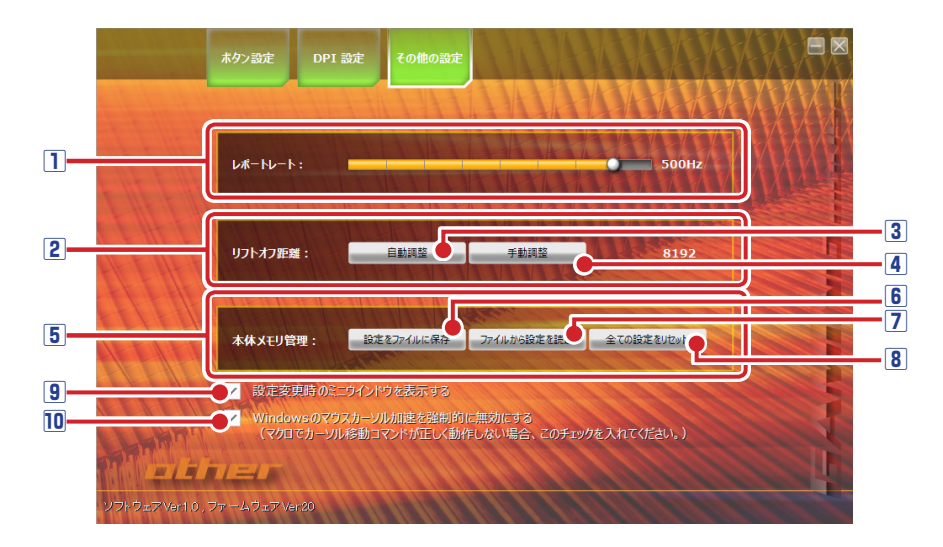

# 1 レポートレート

ゲーミングマウスがパソコンに動きを送信する頻度を設定します。設定値が大きいほど、操作がパソ コンに早く伝わります。

#### 2 リフトオフ距離

マウスを持ち上げた際にカーソルが動作しなくなる高さを調整します。数字が小さいほどリフトオフ 距離が短くなりますが、小さくしすぎるとカーソルが動作しなくなります。 使用中のマウスパッドに最適な値で使用してください。

#### 3 自動調整

実際にゲーミングマウスを操作することで、使用中のマウスパッドに最適な値を検出します。

- リフトオフ距離を自動調整するとき
- 自動調整
   をクリックします。

リフトオフ距離 自動調整ダイアログボックスが表示されます。

② マウスを浮かせずに、マウスパッドの上を上下左右に隅々まで動かします。

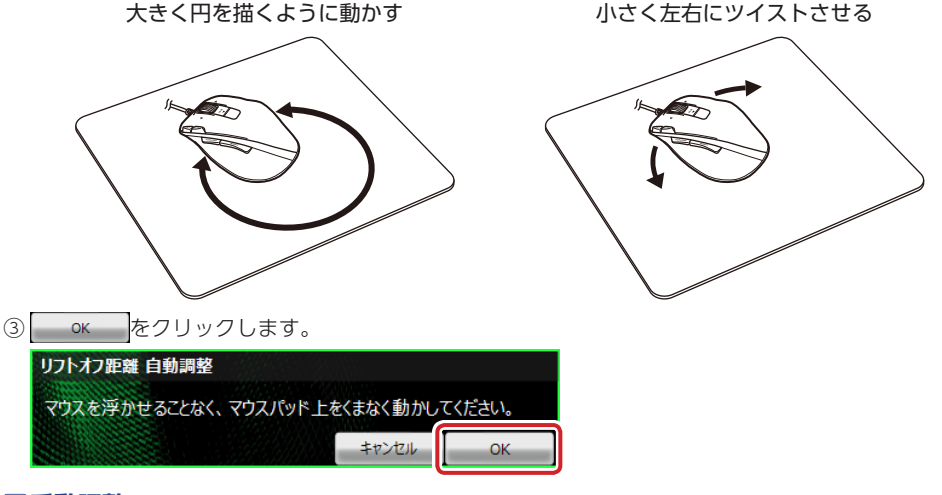

4 手動調整

数値入力して設定します。

- リフトオフ距離を手動調整するとき
- 手動調整
   をクリックします。

リフトオフ距離 手動調整ダイアログボックスが表示されます。

② 数値を入力します。

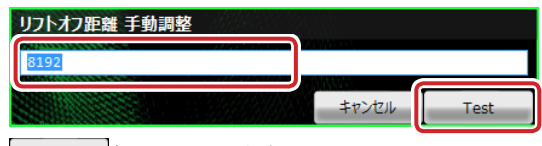

- ③ Test をクリックします。
- ④ マウスを動かし、マウスカーソルが動作する場合は、10 秒以内に
   ○K
   をクリックします。

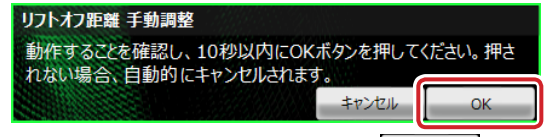

マウスカーソルが動作しない場合は、 をクリックせずに 10 秒間待ちます。リフトオフ 距離 手動調整ダイアログボックスが終了したら、手順①からやり直します。

手動調整で小さい値を設定すると、マウスカーソルが動かなくなる場合があります。万一、 カーソルが動作しない数値で確定してしまった場合は、他のマウスパッドなど動作可能な操作面を探すか、他のポインティングデバイスを使用して数値を再設定してください。

(26)

# 5本体メモリ管理

ゲーミングマウスの本体メモリを管理します。

#### 6 設定をファイルに保存

ゲーミングマウスの本体メモリに保存されているすべての設定をパソコンに保存します。

#### ゲーミングマウスの本体メモリに保存されているすべての設定をパソコンに保存するとき

- ① 
   設定をファイルに麻存
   をクリックします。
   [名前を付けて保存]ダイアログボックスが表示されます。
- ファイル名を入力し、 保存(S) をクリックします。
- 初期設定のファイル名は、「mouse\_年月日」になります。必要な場合は名前を変更てください。

|                                                       |               | 名前を付けて | 保存                  |            |              |          | ×      |
|-------------------------------------------------------|---------------|--------|---------------------|------------|--------------|----------|--------|
| 🛞 🏵 – 🕆 👪 🕨 Bad                                       | kup           |        |                     | v 🖒 Backu  | pの検索         |          | ,p     |
| 整理 マ 新しいフォルダー                                         |               |        |                     |            |              | •        |        |
| ☆ お気に入り<br>多ウンロード<br>デスクトップ<br>回 デスクトップ<br>回 最近表示した場所 | 名前            | 技業条件   | 更新日時<br>Hに一致する項目はあり | 種類<br>ません。 | サイズ          |          |        |
| ▲ SkyDrive<br>&ホームヴループ<br>P□ ti                       |               |        |                     |            |              |          |        |
| 1巻 PC<br>ஷ ネットワーク                                     |               |        |                     |            |              |          |        |
| ファイル名(<br>ファイルの種類(1),                                 | 2013-10-29.bf |        |                     |            |              | <b>D</b> | *<br>* |
| ● フォルダーの非表示                                           |               |        |                     |            | #( <u>5)</u> | キャンセル    |        |

ドライバー設定画面で設定した内容は、自動的にゲーミングマウスに保存されます。 設定をパソコンに保存しておくと、バックアップデータとして使用できます。

#### ファイルから設定を読込

パソコンに保存したマウスの設定をゲーミングマウスの本体メモリに読み込みます。

#### パソコンに保存したマウスの設定をゲーミングマウスの本体メモリに読み込むとき

- ① ファイルから設定を読込 をクリックします。
- [開く]ダイアログボックスが表示されます。
- ②保存したファイルを選択し、 開((2) ▼をクリックします。
  - ゲーミングマウスの本体メモリにファイルの内容が読み込まれます。

|                         | 8                                  | <b>₿</b> <       |            |                              | ×  |
|-------------------------|------------------------------------|------------------|------------|------------------------------|----|
| 🛞 🤿 🗉 🕇 👪 🕨 B           | lackup                             |                  | 🗸 🖒 Backup | 2検索                          | ρ, |
| 整理 マ 新しいフォルダ・           | -                                  |                  |            | H • 🖬                        |    |
| ☆ お気に入り                 | ₹m <sup>*</sup>                    | me:⊓sh           | 6545       | ++∡ <i>*</i> /               | -  |
| 🥉 90×0-F                | □ ゲーム1_2013-10-28.mf               | 2013/10/28 19:18 | ME 77414   | 1 KB                         | J  |
| ■ デスクトップ<br>31 最近表示した場所 |                                    |                  |            |                              |    |
| A SkyDrive              |                                    |                  |            |                              |    |
| & ホ−ムヴループ<br>門=         |                                    |                  |            |                              |    |
| PC 🛒                    |                                    |                  |            |                              |    |
| <b>ब्यू</b> २७२७-७      |                                    |                  |            |                              |    |
| 274                     | ル名( <u>N</u> ): ゲーム1_2013-10-28.mf |                  |            | ) <b> </b> ▼ <b>)</b> ≠r>tzi | •  |

27)

#### **8全ての設定をリセット**

ゲーミングマウスの本体メモリに保存したすべての設定をリセットし、初期設定に戻します。

## ゲーミングマウスの本体メモリに保存したすべての設定をリセットするとき

- 全ての設定をルセット 上書き確認のメッセージが表示されます。
- はい(Y)をクリックします。
   すべての設定がリセットされたあと、初期設定に戻ります。

| ファイルから設定          | を読込             |
|-------------------|-----------------|
| 設定を上書きします。よろし     | いですか?           |
| [\$U\( <u>Y</u> ) | いいえ( <u>N</u> ) |

#### 9 設定変更時のミニウインドウを表示する

チェックマークを付けると、プロファイルや DPI 設定の切り替え時に設定内容をミニウインドウでデスクトップ上に表示します。

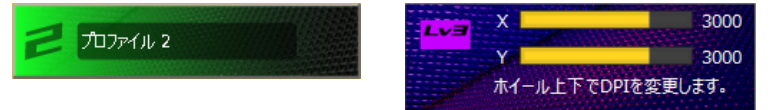

# 11 Windows のマウスカーソル加速を強制的に無効にする

Windows® のマウスカーソル加速を無効にします。

(28

Windows®のマウスカーソル加速が有効になっている場合、マクロで「マウスカーソル移動」のアクションが正しく動作しません。

# ゲーミングマウス M-XG3GBK

ドライバー設定ガイド

#### 2013年10月31日第1版

- 本マニュアルの著作権は、エレコム株式会社が保有しています。
- 本マニュアルの内容の一部または全部を無断で複製 / 転載することを禁止させていただきます。
- 本マニュアルの内容に関するご意見、ご質問がございましたら、エレコム総合インフォメーションセンターまでご連絡ください。
- •本製品の仕様および外観は、製品の改良のため予告なしに変更する場合があります。
- 本製品を使用したことによる他の機器の故障や不具合等につきましては、責任を負いかねますの でご了承ください。
- •その他記載されている会社名・製品名等は、一般に各社の商標または登録商標です。